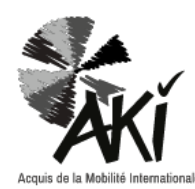

FOGLIO DELLE COMPETENZE ISTRUZIONI PER L'USO

### STEP 1 : Crea il gioco di carte del tuo partecipante

Il documento di valutazione delle competenze AKI mostra i risultati del questionario sotto forma di gioco a carte.

La legenda è la seguente :

Più il cerchio è pieno, tanto più è forte la tua abilità.

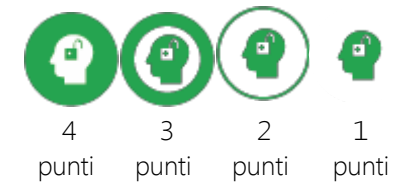

La parte superiore di ciascuna carta è provvista di uno spazio nel quale si potrà inserire un simbolo. Attenzione: i simboli e le carte devono avere lo stesso colore. Una carta senza simbolo significa che la persona non ha preso una posizione.

- A. Usa la tabella dei punti per scegliere il simbolo corretto basandoti sui punteggi assegnati
- B. Crea le tue carte da gioco :
  - 1. Nella legenda soprastante fare clic sul simbolo desiderato per selezionarlo.
  - 2. Premi Ctrl+c sulla tua tastiera per copiare il simbolo.
  - 3. Premi Ctrl+v sulla tua tastiera per incollare il simbolo.
  - 4. Clicca sul simbolo incollato e spostalo sulla carta scelta.
  - 5. Ripetere fino a quando il gioco delle carte sarà completato.

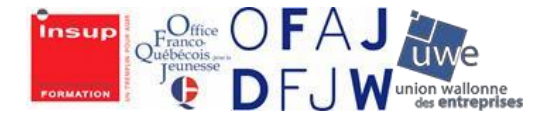

Co-funded by the Erasmus+ Programme of the European Union

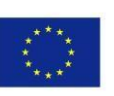

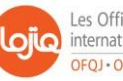

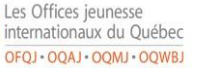

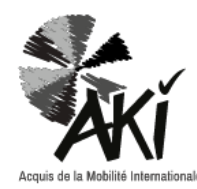

## FOGLIO DELLE COMPETENZE ISTRUZIONI PER L'USO

#### STEP 2 : Crea "un'immagine istantanea delle competenze del tuo partecipante"

- Registra i dati della tabella punti nel file AKI Excel: il grafico si costruisce automaticamente (il documento è preprogrammato).
- 2. Converti il grafico in un file PDF:

 $\blacksquare$  Clicca sul grafico per selezionarlo.

- ☑ Copia-incolla in un foglio bianco del tuo file Excel.
- ☑ Clicca su «File», poi «salva» e scegli il format PDF prima di salvarlo.
- 3. Inserisci il grafico nelle schede di competenza:
  - Apri la sezione «un'immagine istantanea delle mie competenze» nella scheda delle competenze.
  - Clicca su «strumenti» e

successivamente su «Stamp».

La barra degli strumenti appare in

cima alla pagina.

| B   P   B   Q   O   0   1   / 1   P   ∠     L   Timbro ▼   L   Timbro ▼   L   Personalizza timbri ▼ | Home | Strumenti 1.pdf ×   |                                                        |
|----------------------------------------------------------------------------------------------------|------|---------------------|--------------------------------------------------------|
| Limbro ▼ La Timbro ▼ La Palette timbri La Personalizza timbri ▼                                     | E 6  | 🎓 🖶 🖂 🌘 🕑 1 / 1 👂 🖉 |                                                        |
|                                                                                                    | යු 1 | limbro ▼            | 윤 Timbro 🔹 🤮 Palette timbri 🛛 နူ Personalizza timbri 🔹 |

→Clicca su «Timbri personalizzati» poi «Crea».

Si apre una finestra. Trova il file pdf del grafico creato precedentemente e selezionalo, poi clicca su «OK».

Nota: nel momento in cui si sceglie un file PDF, ricordarsi di modificare il file immagine (\* .jpeg, \* ..jif, \* ...) in Acrobat Reader PDF.

Dare alla sezione « categoria » il seguente nome: «immagine istantanea delle mie competenze» e dare alla sezione «Nome» il nome e cognome del tuo partecipante. Poi clicca su "OK".

La tua stampa è stata creata. Per inserirla nella tua pagina, clicca su «Stamp» nella barra degli strumenti, poi scorri il mouse sul nome del file pdf. L'immagine del grafico appare sul lato destro. Cliccaci sopra.

☑ Incolla il tuo timbro sotto il titolo «Immagine istantanea delle mie competenze» mentre clicchi direttamente sulla posizione desiderata.

Il grafico radar è ora visibile sulla tua pagina. Puoi spostarla o ridimensionarla, se necessario.

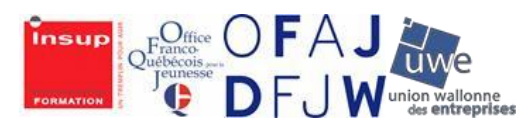

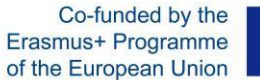

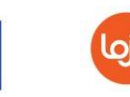

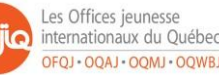

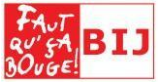

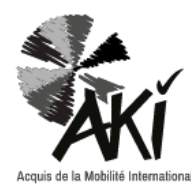

# FOGLIO DELLE COMPETENZE **ISTRUZIONI PER L'USO**

### STEP 3 : EVIDENZIARE LE COMPETENZE DEI PARTECIPANTI CON ESEMPI

Nel questionario AKI il partecipante è invitato ad illustrare le proprie scelte con esempi riguardanti la sua esperienza all'estero.

Se il partecipante ha fornito degli esempi, incollali nella sezione «Come evidenziare le mie competenze AKI» nella scheda delle competenze AKI.

Per farlo, clicca su ciascun simbolo.

Dovrebbe aprirsi una sezione libera. La tua scheda delle competenze AKI è completa. Salva prima di uscire.

È inoltre possibile allegare i/il questionari/o compilati/o dal partecipante.

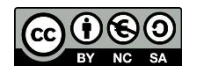

This work is licensed under the Creative Commons Attribution –ShareALike on the same terms - Non Commercial 4.0 International License.

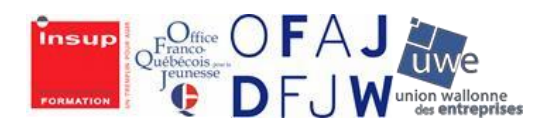

Co-funded by the Erasmus+ Programme of the European Union

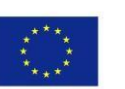

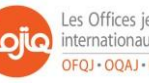

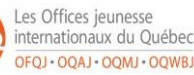

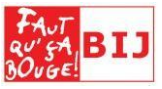